## Verbandsausweis prüfen

Mit dieser Funktion können Sie eine schnelle Prüfung eines Verbandsausweises von Gästen oder Mitgliedern vornehmen.

Öffnen Sie hierzu über **Personen/Verbandsausweis prüfen** das nachfolgende Fenster:

| Karteninformation lesen           | _ ×            |
|-----------------------------------|----------------|
| Bitte ziehen Sie die Karte durch: | <u>✓ о</u> к   |
|                                   | <u>M</u> ifare |
|                                   | ➡ <u>E</u> nde |
|                                   |                |

Ziehen Sie nun den Ausweis durch den Magnetkartenleser bzw. halten Sie den Ausweis mit Mifare-Chip vor den Mifare-Leser der Tastatur. Es erscheint eine Ziffernfolge im Fenster:

| Karteninformation lesen           | _ ×            |
|-----------------------------------|----------------|
| Bitte ziehen Sie die Karte durch: | <u>✓ о</u> к   |
| 8746468741354687453684135         | <u>M</u> ifare |
|                                   | ➡ <u>E</u> nde |

Anschließend öffnet sich ein Fenster mit den abgefragten Informationen:

| К | arteninformat                        | ion                                  |                                   |
|---|--------------------------------------|--------------------------------------|-----------------------------------|
|   | Titel:<br>Vorname:<br>Name:<br>Club: | Gabriele                             | ✓ <u>Q</u> K<br>メ <u>A</u> bbruch |
|   | Gültig:<br>Vorgabe:                  | 43  version:  ju    31.12.10  am:    |                                   |
|   | Geschlecht:                          | 2 ‡Weiblich 🔽                        |                                   |
|   | Alterskl.:                           | 6 - Senior 🗾                         |                                   |
|   | Spielrecht:                          | nicht Regional / volles Spielrecht 🔄 |                                   |
|   | Funktion:                            | ]                                    |                                   |
|   | Geburt:                              | 19.                                  |                                   |
|   | Eintritt:                            |                                      |                                   |
|   | Spezial:                             | 00000000000000                       |                                   |